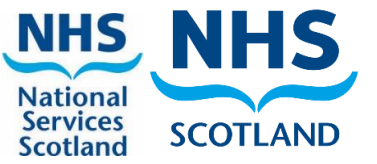

### Primary Care Atlas of Variation for Laboratory Diagnostic Tests

### **User Guidance**

This guidance is designed to help navigate users through the Primary Care Atlas of Variation for Laboratory Diagnostic Tests, developed by the National Demand Optimisation Group (NDOG). Some background information is provided, followed by guidance on each of the tabs and dashboard views within the Atlas. A 'Frequently Asked Questions' section has also been included along with contact details for the NDOG team.

Here is a direct link to the Atlas: Phase5 Primary Care Dashboard | Tableau Public

### What is Demand Optimisation?

Demand Optimisation is defined as the process by which diagnostic test use is optimised to maximise appropriate testing, which in turn optimises clinical care and drives more efficient use of NHS resource.

### What is the National Demand Optimisation Group?

Under the auspices of the Healthcare Science National Delivery Plan (NDP), the Scottish Government funded the establishment of a National Demand Optimisation Group (NDOG) to review the third deliverable of the NDP, which states:

NHS Board Healthcare Science Leads will work with stakeholders to develop local improvement plans to reduce unnecessary testing across primary and secondary care. This will free up capacity to address rising demand and deliver testing that positively affects the patient pathway, supports primary care preventative measures and reduces hospital referrals and admissions.

The NDOG is a multi-disciplinary group comprised of individuals from the main diagnostic disciplines within Laboratory Services, the Scottish Government, NHS National Services Scotland (NSS) and the National Managed Diagnostic Networks (NMDNs).

### Why Does the Group Exist?

There is considerable variation in the use of laboratory diagnostic tests across primary care. Some of this variation can be attributed to clinical and demographic differences. However, some variation can be attributable to differences in practice processes and pathways or individual requester approaches or preferences.

### What is the Primary Care Atlas of Variation for Laboratory Diagnostic Tests?

The Atlas of Variation contains monthly data on NHS board primary care requesting totals for a specific suite of blood science tests from cancer, cardiac, diabetes and other general pathways. The Atlas consists of three separate dashboards that allow GP practices to compare their request rates with their cluster, health board, national totals and peer group.

### What else can I get out of using the Atlas of Variation?

The Atlas of Variation also contains links to educational advice, developed by the National Demand Optimisation Group's Education Short Life Working Group members. The advice, available for selected tests, is hosted on the Right Decision platform, with direct links from the Atlas. Information includes: background, when to test, when not to test, when to repeat a test and any further reading recommendations. There is also an opportunity for users to test their knowledge.

A quality improvement toolkit of resources can also be accessed via the Atlas, should any users wish to scope and implement any quality improvement projects.

### Who can I contact for more information?

If you have any further questions or would like more information, you can get in touch with the NDOG team via <u>nss.nationaldemand@nhs.scot</u> You can also visit the website - <u>National Demand Optimisation Group (scot.nhs.uk)</u>

# 1. The Landing Page

When you first enter the Atlas of Variation, you will be able to see a landing page, which provides a screenshot and overview of each of the three dashboard view options, as well as buttons to take you to the Education Toolkit, Definitions and Quality Improvement Toolkit.

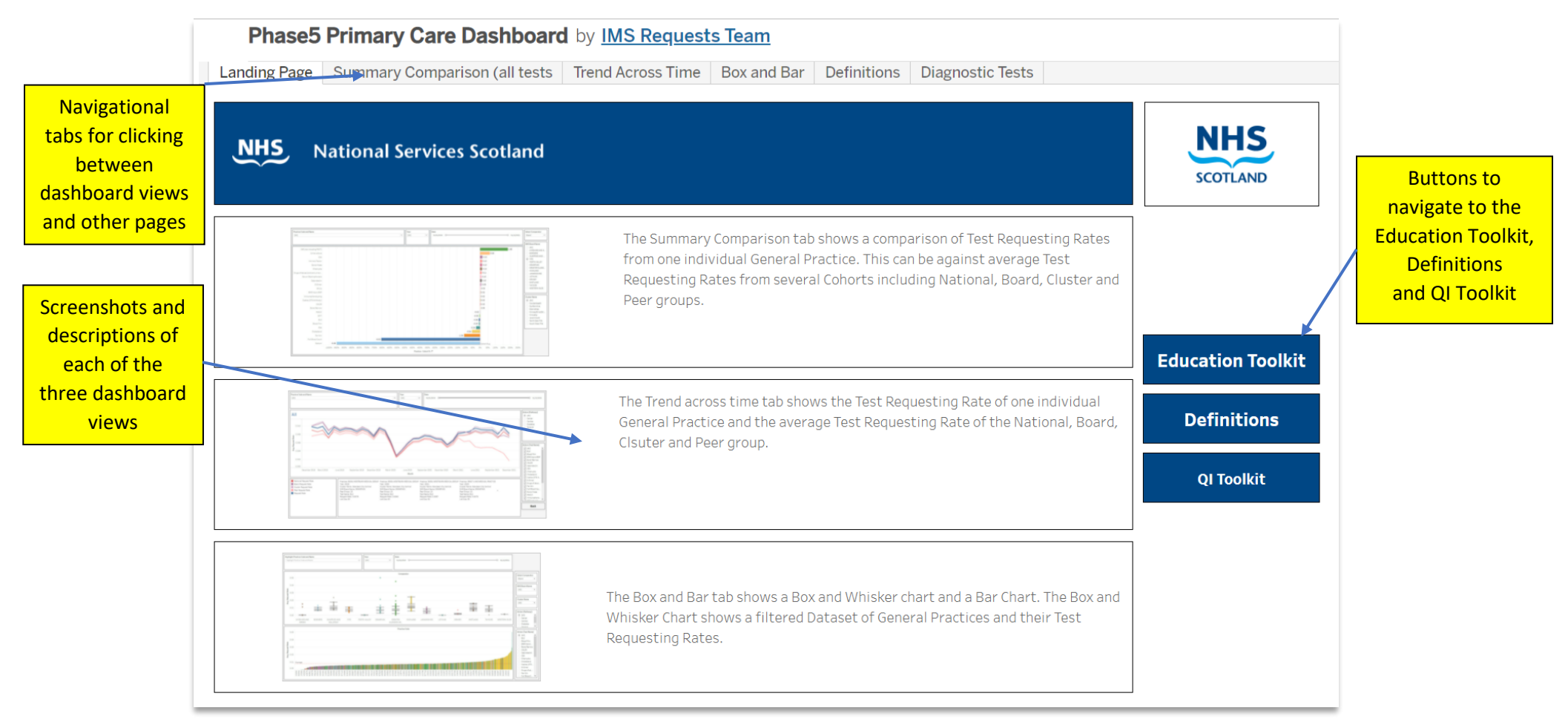

Figure 1 Atlas of Variation Landing Page

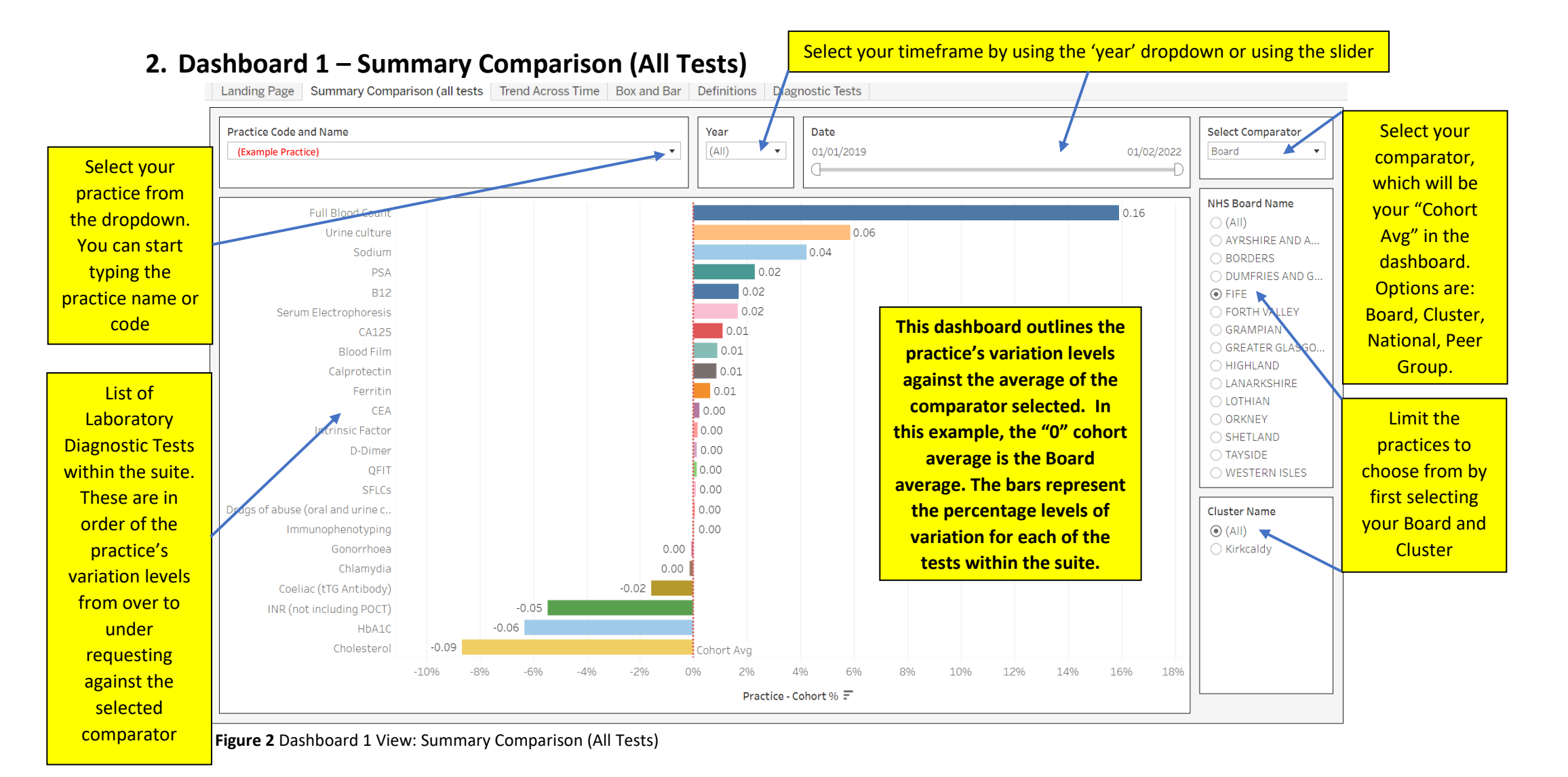

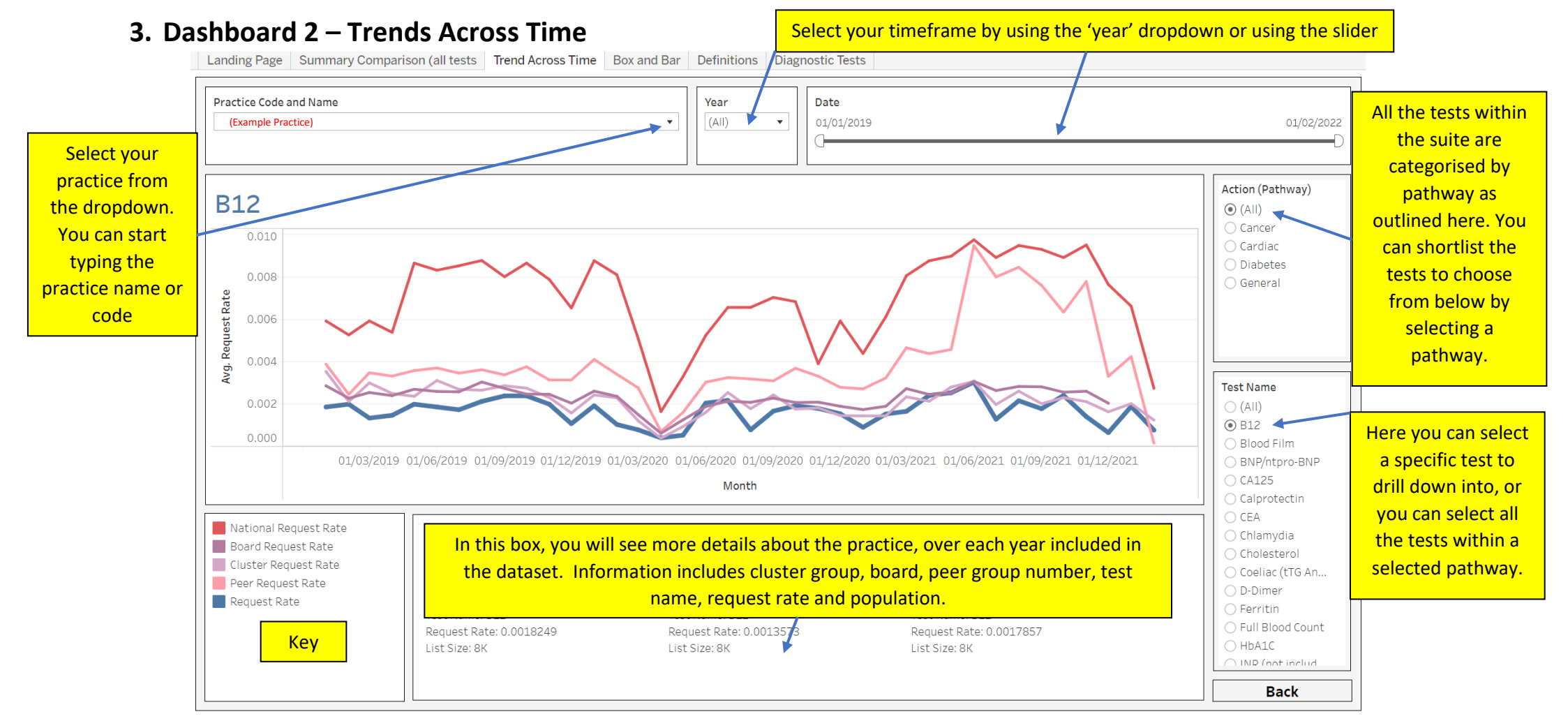

Figure 3 Dashboard 2 View: Trends across Time

This dashboard allows you to compare your practice with all four comparators at the same time, over a selected period of time.

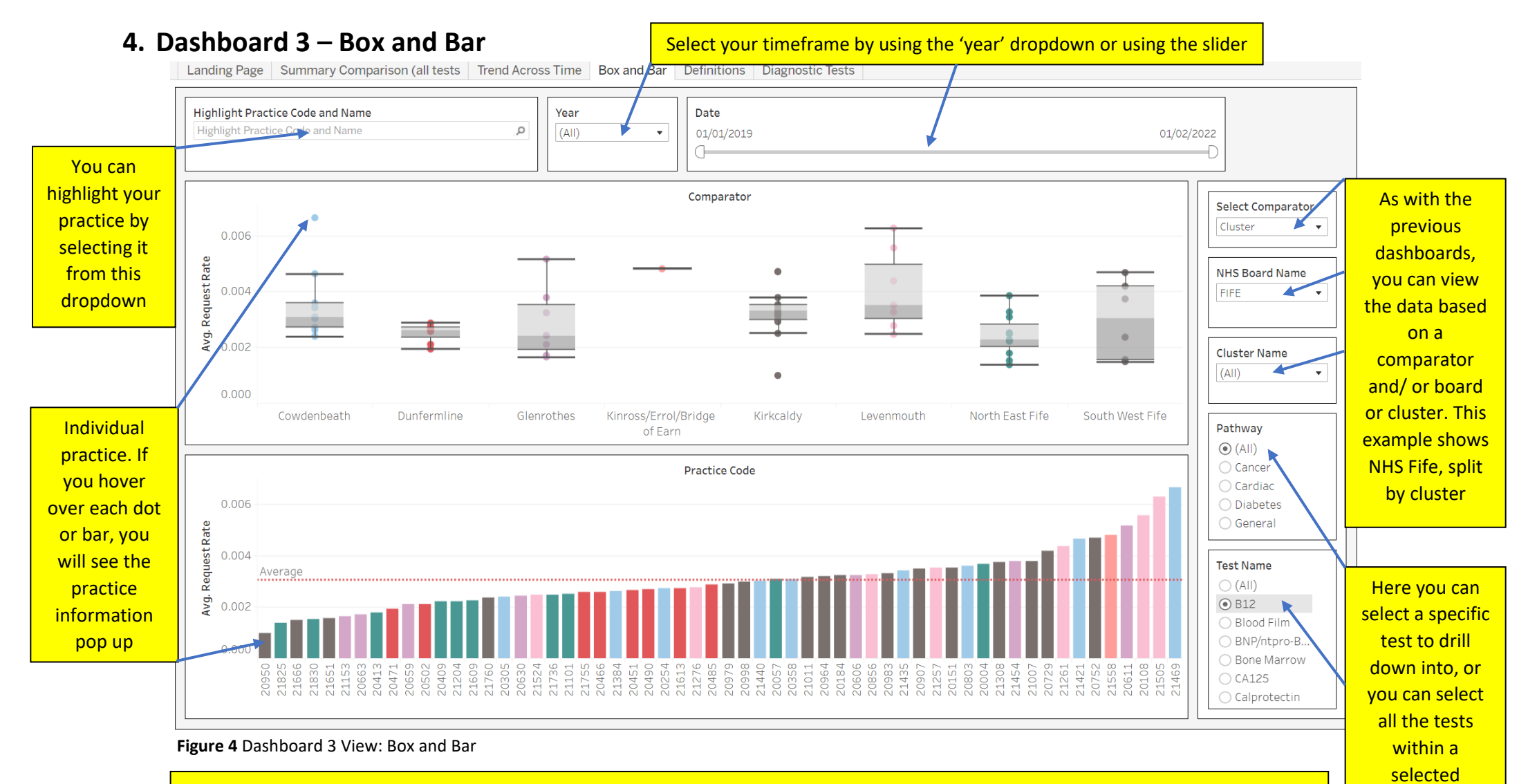

This dashboard shows two separate outputs. The top is a box graph, which has each practice represented by a dot. In the above example, these are split into clusters within the selected health board. The bar chart in the lower half of the dashboard shows all the practices within the board, side by side. This ranges in ascending order from the practice that has the highest under-request rate to the practice with the highest over-request rate, compared to the selected average, which in this example is the board.

pathway.

# 5. Education Toolkit

Landing Page Summary Comparison (all tests Trend Across Time Box and Bar Definitions Instructions Diagnostic Tests

| Diagnostic Tests        |                                                                              | A link has been prov<br>to associated guidance<br>'Lab Tests Online', w | ided<br>ce on<br>/hile             | NHS National Services Scotland |
|-------------------------|------------------------------------------------------------------------------|-------------------------------------------------------------------------|------------------------------------|--------------------------------|
| B12                     | Lab Test Online Page                                                         | the NDOG Education                                                      | on                                 |                                |
| Blood Film              | Lab Test Online Page                                                         | Group continues t                                                       | to                                 | This nage provides an          |
| BNP/ntpro-BNP           | Lab Test Online Page                                                         | develop bespoke ad                                                      | vice                               | overview of each test          |
| Bone Marrow             | Lab Test Online Page                                                         | on the education too                                                    | olkit.                             | held within the Atlas          |
| CA125 Education Toolkit | La 🗸 Keep Only 🖉 Exclude                                                     |                                                                         |                                    | neid within the Atlas          |
| Calprotectin            | Li Test Name: CA125                                                          |                                                                         |                                    | suite. This is where you       |
| CEA                     | Tooltip: CA 125 measurement is part of the ovarian cancer diagnostic pathway |                                                                         |                                    | will also be able to link to   |
| Chlamydia               | Li                                                                           |                                                                         |                                    | the National Demand            |
| Cholesterol             | L, Toolkit ink: https://gptoolkitap                                          | pp.azureweb9ites.net/diagnostic-                                        | atlas-of-variation-education-toolk | Optimisation Group's           |
| Coeliac (tTG Antibody)  | Li                                                                           | lary-care/                                                              |                                    | educational advice,            |
| D-Dimer                 | Lab Test Online Page                                                         |                                                                         |                                    | which is hosted on the         |
| Drugs of abuse (oral a  | Lab Test Online Page                                                         |                                                                         |                                    | Right Decision platform.       |
| Ferritin                | Lab Test Online Page If y                                                    | ou hover over the box                                                   |                                    | See the next page for          |
| Full Blood Count        | Lab Test Online Page to                                                      | the right of a named                                                    |                                    | more details on how the        |
| Gonorrhoea              | Lab Test Online Page tes                                                     | t, a pop-up will appear                                                 |                                    | advice is presented.           |
| HbA1C                   | Lab Test Online Page wi                                                      | th information about                                                    |                                    |                                |
| Immunophenotyping       | Lab Test Online Page the                                                     | e test and a link to the                                                |                                    |                                |
| INR (not including      | Lab Test Online Page edu                                                     | ucation toolkit (as and                                                 | l                                  |                                |
| Intrinsic Factor        | Lab Test Online Page                                                         | hen this is available.)                                                 |                                    |                                |
| PSA                     | Lab Test Online Page                                                         |                                                                         |                                    |                                |
| QFIT                    | Lab Test Online Page                                                         |                                                                         |                                    |                                |
| Serum Electrophoresis   | Lab Test Online Page                                                         |                                                                         |                                    |                                |
| SFLCs                   | Lab Test Online Page                                                         |                                                                         |                                    |                                |
| Sodium                  | Lab Test Online Page                                                         |                                                                         |                                    |                                |
| Urine culture           | Lab Test Online Page                                                         |                                                                         |                                    |                                |

Figure 5 Diagnostic tests overview and links to the associated educational advice

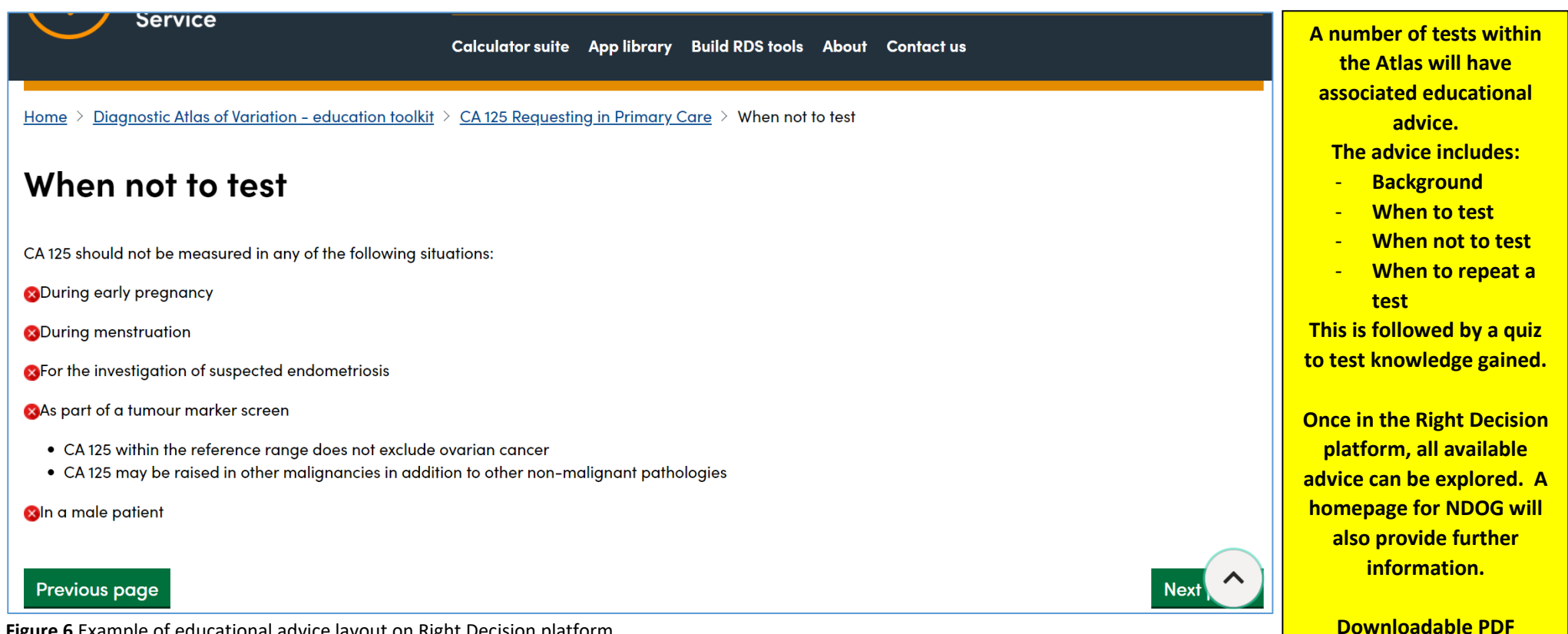

Figure 6 Example of educational advice layout on Right Decision platform

versions of the advice will also be available.

# 6. Definitions

Landing Page Summary Comparison (all tests Trend Across Time Box and Bar Definitions Diagnostic Tests

| Definitions      | NHS National Services Scotland                                                                                                    |  |  |  |
|------------------|----------------------------------------------------------------------------------------------------|--|--|--|
| Request Rate     | The Request Rate comprises of the monthly Test Request for a General Practice divided by the Population size of the General Practice.                                                                                                    |  |  |  |
| General Practice | Practice Details and List Size<br><u>https://www.isdscotland.org/Health-Topics/General-Practice/Data/</u>                                                                                                    |  |  |  |
| Clusters         | The General Practice Cluster is geographic group of General Practice. More info can be found here:<br>https://www.isdscotland.org/Health-Topics/General-Practice/GP-Clusters/                                                            |  |  |  |
| Peer Group       | The Peer Group is a way of grouping General Practice with with similar underlying populations. Further information can be found here:<br>https://www.isdscotland.org/Health-Topics/General-Practice/GP-practice-peer-groupings/index.asp |  |  |  |

This page provides a glossary of definitions found within the Atlas of Variation.

Figure 7 Definitions page

# 7. Quality Improvement Toolkit

The National Demand Optimisation Group (NDOG) has a Short Life Working Group that has been tasked with scoping and developing quality improvement projects, through the utilisation of data held within the Atlas of Variation. This work is in the early stages of development at the moment, however a quality improvement zone will be set up on the NDOG website in the near future, which will contain examples of projects, resources and templates.

In the meantime, a link has been set up from the Atlas of Variation 'Landing Page', which will take the user to an existing Quality Improvement Zone managed by NHS Education for Scotland (NES).

## 8. Instructions/ User Guidance

A tab and button can be accessed from the 'Landing page', which takes you to this guidance, as well as several informative videos.

## 9. Frequently Asked Questions

### 1. What do I do if the data looks wrong?

a. Drop the NDOG team an email with as much information as possible (i.e. GP Practice name, test name etc.) – nss.nationaldemand@nhs.scot

### 2. Can I share this with other NHS colleagues?

a. Yes - please do

### 3. How often is the Atlas of Variation updated?

a. We request data on a monthly basis from NHS Boards

### 4. Can I suggest changes to the Atlas of Variation?

a. Yes, using the feedback form on the NDOG website, under the "Dashboards" tab, you can select from a dropdown of topics and provide feedback in a free text box. This will be picked up by the NDOG Atlas Development Short Life Working Group for discussion and follow up.

### 5. Is there a change control process?

a. Yes, the Demand Optimisation Core Team record all changes made to the Atlas of Variation

### 6. How do I find out more about Demand Optimisation?

a. Please visit our website <a href="https://www.demandoptimisation.scot.nhs.uk/">https://www.demandoptimisation.scot.nhs.uk/</a>

### 7. Which internet browser should I use to access the Atlas of Variation?

- a. Please use Chrome, Edge or Firefox. Do not use Internet Explorer.
- 8. If I have local / national guidelines relating to tests on the Atlas of Variation, can I send them in?
  - a. Yes please send in to the Demand Optimisation mailbox nss.nationaldemand@nhs.scot

### 9. Where do I go if I have any other questions?

a. Please email us using the Demand Optimisation mailbox <u>nss.nationaldemand@nhs.scot</u>